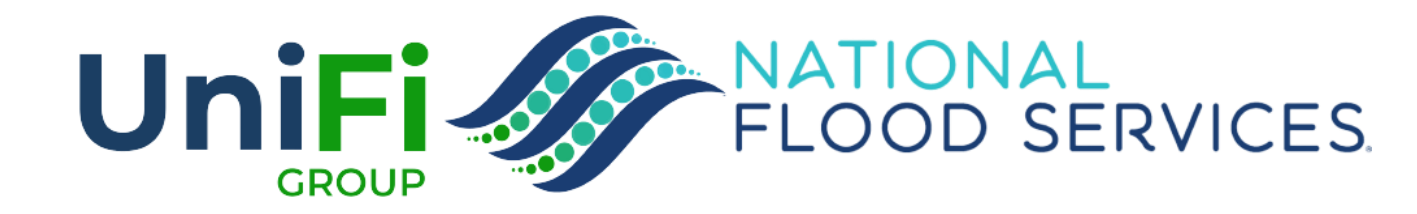

### **CANCEL & REWRITE – UNDERWRITER FUNCTION IN TRIDENT**

### **CANCEL & REWRITE IN TRIDENT**

- Underwriter users in Trident will be able to seamlessly cancel and rewrite policies in Trident.
- The cancel and rewrite feature will cancel the starting policy, duplicate the policy data to a new application and will instantly move the policy premium from the cancelled policy to the new application.

| What's In for Phase 1                                                                                                    | What's Out (Not Included in Phase 1)                                                                                                    |
|----------------------------------------------------------------------------------------------------|----------------------------------------------------------------------------------------------------|
| Underwriter can select "cancel rewrite for administrative error" on the cancellation page. <b>**</b> Not available for the agent <b>*</b> * | Trident Notes from the old policy will not copy forward to the new policy.                                                                                                    |
| Trident will copy the policy data to a new application and cancel the old policy for reason 22                                              | The property address cannot be changed on the new application at this time.                                                                                                    |
| Trident will correctly classify the new application as a "rewrite" (type Z in Pivot)                                                        | The prior policy details page for the new policy will not show the prior terms from the "old" cancelled policy (the time machine "view policy periods" will not reflect the cancelled policy's history) |
| Trident will instantly move the money from the old policy to the new policy.                                                                | The navigation from the new application to the policy details page for the new policy is not graceful; requires the user to search for the new policy.                                                  |
| The underwriter will be able to issue the new policy.                                                                                       | Any pending "chips" from the old policy will not carry forward to the new policy.                                                                                                    |
|                                                                                                    | A policy term with a claim that is open or closed with payment cannot be rewritten with this feature, as the claim needs to be moved.                                                                   |

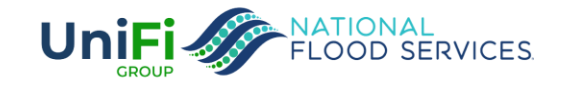

### **GENERAL STEP-BY-STEP INSTRUCTIONS**

- Step 1 Make sure the policy is in MASTER in Wave
- Step 2 Make sure the policy term does not have a claim that is open or closed with payment.
- Step 3 Find the policy you need to re-write; click the cancel option
- Step 4 On the cancellation page, select "cancel and rewrite due to administrative error"
- Step 5 click "create new application"
- Step 6 you land on the new application data with all of the policy data carried forward.
- Step 7 fill in the agent sign date & payment date so that your new application meets the effective date requirements for the new policy. \*\*This is also where you can update the effective date\*\*
- Step 8 when you've completed the updates for the new application, click "sign and cancel"
  - \*\* if premium is due, reduce and issue
- Step 8 search for the new policy
- Step 9 on the new policy details page, add a note that the policy was rewritten from policy number XXXXXXXXXX
- Step 10 if a refund is due, go to wave to issue the refund & quick-merge

Illustrated step-by-step instructions begin on the next page

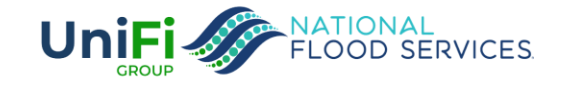

### STEP 1 & 2

- On the policy details page in TRIDENT, click the "claims" tab to confirm there is not a closed or open claim on the policy.
- In WAVE, make sure the policy is in MASTER

| Home Policy Update/Inqui | iry (Beta) 🖲                                                                   |
|--------------------------|--------------------------------------------------------------------------------|
| Jump to screen:          | Policy Master - Screen 1 - Insured & Policy Information                        |
|                          | Policy Information Policy Form Dwelling                                        |
|                          | Quote Number 190910696 NFS Policy 87074572892022 Period 11-17-2022- 11-17-2023 |
| Save & Continue          | Primary Insured KANGAS, BETTY LUANA Rate Type                                  |
|                          | Property Address 3406 STONEY OAK DR                                            |
| Exit                     | HOUSTON, TX 77068 1933                                                         |
| History                  |                                                                                |
|                          | Company 21660                                                                  |
| Memos                    | Company Name FIRE INSURANCE EXCHANGE                                           |
| Current Account \$       | Company on Dec FOREMOST INSURANCE CO.                                          |
| current Account y        | Agency# 89350 08244 000 00001                                                  |
| Display Criticals        | Agency Name A-MAX INSURANCE SERVICES INC                                       |
|                          | MGA Name                                                                       |
| Agent                    | Policy Type/Dates                                                              |
| Community                | Policy Status A Agent Sign Date 10/17/2022                                     |
| ,                        | Policy Type-NFS N NFIP Z Direct Bill Inst 1 - Insured                          |
|                          | Policy Period 11/17/2022 to 11/17/2023 Dst Asst 0 - Not Required               |
|                          | Wait Period C - Loan Closing                                                   |
|                          | Loan Closing Date WYO Orig Eff Date 11/17/2022                                 |
| Move To Pending          | Cash Receipt Date 11/21/2022 Certified Cash Receipt Date 11/07/2022            |
|                          | Insured Name & Mailing Address                                                 |
| CSR Letters              | Ins-1 KANGAS, BETTY LUANA Person                                               |
|                          | Ins-2                                                                          |

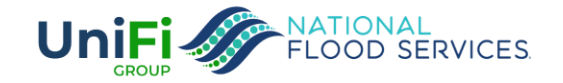

# STEP 3 – FIND THE POLICY YOU NEED TO RE-WRITE; CLICK THE CANCEL OPTION

| Policy Management Q Search for quotes, p                                                                                                    | olicies, names & addresses                                        |                                                     | + Create Quote Rollov                                            | er Policy                        | ₽ 8                 |   |
|----------------------------------------------------------------------------------------------------|-------------------------------------------------------------------|-----------------------------------------------------|------------------------------------------------------------------|----------------------------------|---------------------|---|
| POLICY #8707457289         3406 STONEY OAK DR,         HOUSTON, TX, 77068-1933         Summary       Notes       Account       Documents       Claims | Transaction                                                       |                                                     | E<br>File C                                                      | t O<br>Iaim Cancel               | <b>P</b><br>Endorse | _ |
| In-force Nov 17, 2022 – Nov 17, 2023 View Policy Periods                                                                                              |                                                                   |                                                     | Need more details for this term?<br>View Submitted Application 🚺 |                                  |                     |   |
| OVERVIEW                                                                                                    |                                                                   |                                                     |                                                                  |                                  |                     |   |
| Rating Method<br>2.0                                                                                                    | Policy Form Dwelling                                              | Policy Declaration<br>Declaration Page 🛃            | Premium Amount                                                   | \$1,068                          | ⊻                   |   |
| Insured By<br>Fire Insurance Exchange 🛈                                                                                                    | Property Address<br>3406 STONEY OAK DR<br>HOUSTON, TX, 77068-1933 |                                                     | Coverage<br>Building \$250,000<br>Content \$100,000              | Deductible<br>\$2,000<br>\$2,000 |                     |   |
| INSURED CONTACT INFORMATION                                                                                                    |                                                                   |                                                     |                                                                  |                                  |                     |   |
| Insured Contact<br>betty luana kangas<br>(444) 444-4444<br>betty@gmail.com                                                                            |                                                                   | Insured Mailing Address<br>Same as Property Address |                                                                  |                                  |                     |   |

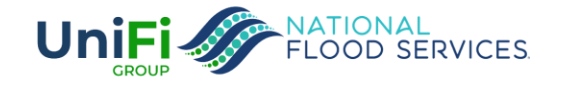

### STEP 4 – ON THE CANCELLATION PAGE, SELECT "CANCEL AND REWRITE DUE TO ADMINISTRATIVE ERROR"

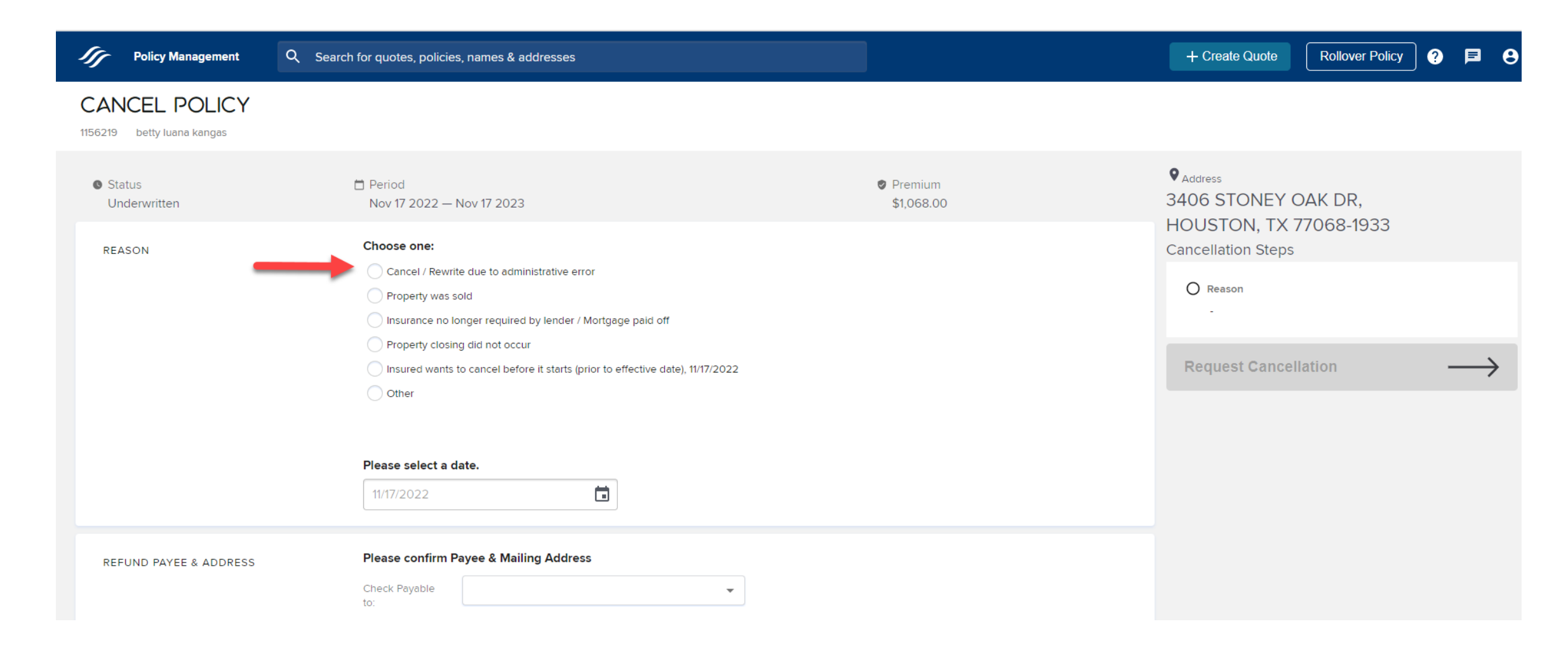

![](_page_5_Picture_2.jpeg)

# STEP 5 – CLICK "CREATE NEW APPLICATION"

| Policy Management                           | Q Search for quotes, policies, names & addresses                                                                                                    |                                                          | + Create Quote Rollover Policy ? 🖻 😌                                                       |
|---------------------------------------------|----------------------------------------------------------------------------------------------------|----------------------------------------------------------|--------------------------------------------------------------------------------------------|
| CANCEL POLICY<br>1156219 betty luana kangas |                                                                                                    |                                                          |                                                                                            |
| Status<br>Underwritten                      | Period<br>Nov 17 2022 — Nov 17 2023                                                                                                    | Premium<br>\$1,068.00                                    |                                                                                            |
| REASON                                      | Choose one:  Cancel / Rewrite due to administrative error  Property was sold Insurance no longer required by lender / Mortgage paid off             |                                                          | Cancellation Steps           Reason           Cancel / Rewrite due to administrative error |
|                                             | <ul> <li>Property closing did not occur</li> <li>Insured wants to cancel before it starts (prior to effective date), 11/2</li> <li>Other</li> </ul> | 17/2022                                                  | Estimated Refund \$(USD) 1068                                                              |
|                                             | Enter the date the error or system limitation occurred. This was 11/17/2022                                                                         | will be the start date of the rewritten policy.          | Create New Application                                                                     |
|                                             | Copyright                                                                                                    | © National Flood Services LLC 2022. All rights reserved. |                                                                                            |

![](_page_6_Picture_2.jpeg)

## STEP 6 – YOU LAND ON THE NEW APPLICATION DATA WITH ALL OF THE POLICY DATA CARRIED FORWARD.

# STEP 7– FILL IN THE AGENT SIGN DATE & PAYMENT DATE SO THAT YOUR NEW APPLICATION MEETS THE EFFECTIVE DATE REQUIREMENTS FOR THE NEW POLICY.

\*\*THIS IS ALSO WHERE YOU CAN UPDATE THE EFFECTIVE DATE\*\*

|                                  | -                                     |                                                                                   |                                     |                 |
|----------------------------------|---------------------------------------|-----------------------------------------------------------------------------------|-------------------------------------|-----------------|
| <ul> <li>Policy Manag</li> </ul> | gement Q Search for                   | quotes, policies, names & addresses                                               | + Create Quote Rollo                | over Policy ? 🗲 |
|                                  | _DER                                  |                                                                                   |                                     |                 |
| .25                              |                                       |                                                                                   |                                     |                 |
| lication Note                    | es Documents                          |                                                                                   |                                     |                 |
| Please provide a                 | all applicable information you have a | bout the property and the insured for the quote.                                  |                                     |                 |
|                                  |                                       | eren and property and the means a for the queet.                                  |                                     |                 |
| AGENT                            | Company                               | Fire Insurance Exchange                                                           | Policy Sections                     |                 |
|                                  |                                       | A-Max Insurance Services Inc Change Producer                                      | Agent<br>Insured                    |                 |
|                                  |                                       |                                                                                   | Property Address                    |                 |
|                                  |                                       |                                                                                   | Flood Zone                          |                 |
| TRANSACTION<br>DETAILS           | Waiting Period                        | Loan Closing                                                                      | Property Details                    |                 |
|                                  |                                       | Please enter one of the following accepted values: WAITING_PERIOD_STANDARD_30_DAY | Garage                              |                 |
|                                  | Agent Sign Date                       | Not Signed                                                                        | ① Foundation                        |                 |
|                                  | Payment Date                          | Not Paid / Edit                                                                   | Contents     Additional Information |                 |
|                                  | Effective Date                        | 11/17/2022                                                                        | Building                            |                 |
|                                  |                                       | You must choose a date on or after 11/21/2022                                     | Mortgagee Information               |                 |
|                                  |                                       |                                                                                   | Billing Recipient                   |                 |
| INSURED                          |                                       |                                                                                   |                                     |                 |

![](_page_7_Picture_4.jpeg)

### STEP 8 – WHEN YOU'VE COMPLETED THE UPDATES FOR THE NEW APPLICATION, CLICK "SIGN AND CANCEL"

|   | Policy Mana            | gement Q        | Search for quotes, poli | cies, names & addresses                                     |                   | + Create Quote                              | Rollover Policy                               | • |
|---|------------------------|-----------------|-------------------------|-------------------------------------------------------------|-------------------|---------------------------------------------|-----------------------------------------------|---|
| Ъ |                        |                 |                         | A-Max Insurance Services Inc Change Producer                |                   | PREMIUM<br>Total Premium<br>Previously Paid | \$1,068<br>\$0                                | * |
|   | TRANSACTION<br>DETAILS | Waiting Period  |                         | Loan Closing                                                | <b>~</b>          | Premium Due                                 | <b>\$1,068</b> Details                        |   |
|   |                        | Agent Sign Date |                         | 10/06/2022                                                  |                   | Deductibles                                 | \$2,000 / \$2,000                             |   |
|   |                        | Payment Date    |                         | 10/06/2022                                                  | Revert 🗠          | Effective                                   | 10/17/2022                                    |   |
|   |                        | Effective Date  |                         | 10/17/2022<br>You must choose a date on or after 11/21/2022 |                   | Payment Due<br>Date                         | 11/30/2022                                    | L |
|   | INSURED                |                 |                         | hatty luppa                                                 |                   |                                             | Sign and Cancel                               |   |
|   |                        |                 |                         | kangas                                                      |                   | Sign Application m<br>appropriate waiting   | ust be clicked to begin start of<br>1 period. |   |
|   |                        | Phone           |                         | (444) 444-4444                                              | + Alternate Phone | D                                           | ownload Application                           |   |
|   |                        | Email           |                         | betty@gmail.com                                             |                   | EZ Flo                                      | od <sup>®</sup> Preferred                     | Ţ |

![](_page_8_Picture_2.jpeg)

#### STEP 8A – WAIT ABOUT 1-2 MINUTES, AND TAKE NOTE OF YOUR APPLICATION ID; COPY THIS TO SEARCH FOR YOUR NEW POLICY

| Policy Mana                              | ngement Q 1156225                                                   | ×                                                                                                    | + Create Quote                                                             | Rollover Policy                                                  | ? 🖡 | • |
|------------------------------------------|---------------------------------------------------------------------|----------------------------------------------------------------------------------------------------|----------------------------------------------------------------------------|------------------------------------------------------------------|-----|---|
| POLICY BUI<br>1156225<br>Application Not | LDF:<br>tes Documents                                               |                                                                                                    |                                                                            |                                                                  |     |   |
| i Please provide                         | all applicable information you have about the pro                   | perty and the insured for the quote.                                                                                                    |                                                                            |                                                                  |     | × |
| AGENT                                    | Company                                                             | Fire Insurance Exchange A-Max Insurance Services Inc Change Producer                                                                                                    | PREMIUM<br>Total Premium<br>Previously Paid                                | \$1,068<br>\$0<br><b>\$1,068</b> Details                         |     | • |
| TRANSACTION<br>DETAILS                   | Waiting Period<br>Agent Sign Date<br>Payment Date<br>Effective Date | Loan Closing         ▼           10/06/2022         ■           10/06/2022         ■           10/17/2022         ■           You must choose a date on or after 11/21/2022         ■ | Deductibles<br>Rate Type<br>Effective<br>Payment Due<br>Date<br>Mpplicatio | \$2,000 / \$2,000<br>Risk Rating 2.0<br>10/17/2022<br>11/30/2022 |     | İ |
| INSURED                                  | Individual(s)                                                       | betty luana                                                                                                    |                                                                            | Download Application                                             |     |   |

![](_page_9_Picture_2.jpeg)

#### STEP 8B – AFTER ABOUT 1-2 MINUTES, EXECUTE THE SEARCH FOR YOUR NEW POLICY AND NOTE THE STATUS IS UNDERWRITTEN – SELECT YOUR POLICY FROM SEARCH RESULTS

| Policy Management                      | Q 1156225                  | ×                                                       |                         | + Create Quote Rollover                    | Policy ? 🖪 😫   |
|----------------------------------------|----------------------------|---------------------------------------------------------|-------------------------|--------------------------------------------|----------------|
| SEARCH RESULTS<br>Search term: 1156225 |                            |                                                         |                         |                                            |                |
| 1156225                                |                            | All City<br>Scope                                       | State                   | Type     Show results     Application Type |                |
|                                        |                            |                                                         |                         |                                            |                |
| Quote / Policy Number                  | Name                       | Address                                                 | Туре                    | Status                                     | Effective Date |
| Quote / Policy Number                  | Name<br>kangas betty luana | Address<br>3406 STONEY OAK DR<br>HOUSTON, TX 77068-1933 | <b>Type</b><br>Standard | Status                                     | Oct 17, 2022   |

![](_page_10_Picture_2.jpeg)

#### STEP 9 – ON THE NEW POLICY DETAILS PAGE, ADD A NOTE THAT THE POLICY WAS REWRITTEN FROM POLICY NUMBER XXXXXXXXX

| Policy Managem                                | ent Q Search for quotes, policies, names & addresses | + Create Quote                                                    | Rollover P      | olicy ? | B       |
|-----------------------------------------------|------------------------------------------------------|-------------------------------------------------------------------|-----------------|---------|---------|
| POLICY #870745728                             | 39                                                   |                                                                   | c+              | 0       |         |
| 406 STONEY OAK DR,<br>HOUSTON, TX, 77068-1933 |                                                      |                                                                   | E<br>File Claim | Cance   | En      |
| immary Notes                                  | Account Documents Claims Transaction                 |                                                                   |                 |         |         |
| In-force Nov 17, 2022 -                       | - Nov 17, 2023 View Policy Periods                   | Need more details for this term<br>View Submitted Application [2] | ?               |         |         |
| overview P                                    | OLICY #8707457292                                    |                                                                   |                 |         |         |
| Rating Method HC<br>2.0                       | 06 STONEY OAK DR,<br>DUSTON, TX, 77068-1933          |                                                                   | File Claim      | Cancel  | Endorse |
| Insured By<br>Fire Insurance Exc              | mmary Notes Account Documents Claims Transaction     |                                                                   |                 |         |         |
|                                               | Policy was re-written from 87074572892022            |                                                                   |                 |         |         |
| INSURED CONTACT                               | Save Note Internal user only                         |                                                                   |                 |         |         |
| Insured Contact<br>betty luana kangas         | No data to display.                                  |                                                                   |                 |         |         |
| (444) 444-4444<br>betty@gmail.com             |                                                      |                                                                   |                 |         |         |

### STEP 10 – IF A REFUND IS DUE, GO TO WAVE TO ISSUE THE REFUND & QUICK-MERGE

| J.                        |                                                                                                    | Add to Favorites |
|---------------------------|----------------------------------------------------------------------------------------------------|------------------|
| Home 🗷 Policy Update/Inqu | juiry (Beta) 🖲                                                                                           |                  |
| Jump to screen:           | Pending - Screen 1 - Insured & Policy Informa                                                            | ation            |
|                           | RISK RATE 2.0 Policy Form Dwelling                                                                       |                  |
|                           | Quote Number         190910699         NFS Policy         87074572922022         Period         10-17-20 | 22- 10-17-2023   |
| Save & Continue           | Primary Insured KANGAS, JETTY LUANA Rate Type                                                            | ~                |
| Exit                      | Property Address 3406 2 ONEY OAK DR                                                                      |                  |
|                           | HOUSTON, TX 77068 1933                                                                                   | J                |
| History                   | Company/Agency                                                                                           |                  |
| Memos                     | Company 21660                                                                                            |                  |
|                           | Company name FIRE INSURANCE EXCHANGE                                                                     |                  |
| Current Account \$        | Company on Dec FOREMOST INSURANCE CO.                                                                    |                  |
|                           | Agency# 89350 08244 000 00001                                                                            |                  |
|                           | MGA Name                                                                                                 |                  |
| Agent                     | Deliau Tune (Debes                                                                                       | )                |
| Community                 | Policy Type/Dates<br>Policy Status A Agent Sign Date 10/06/202                                           | 2                |
|                           | Policy Type-NFS N NFIP Z Direct Bill Inst 1 - Insure                                                     | d V              |
| Quick Merge Policy        | Policy Period 10/17/2022 to 10/17/2023 Dst Asst 0 - Not Re                                               | quired 🗸         |
|                           | Wait Period C - Loan Closing 💙 Case File #                                                               |                  |
|                           | Loan Closing Date WYO Orig Eff Date 10/17/202                                                            | 2                |
|                           | Cash Receipt Date 11/21/2022 Certified Cash Receipt Date 11/07/202                                       | 2                |
|                           | Insured Name & Mailing Address                                                                           |                  |
|                           | Ins-1 KANGAS, BETTY LUANA Person                                                                         |                  |
|                           | Ins-2                                                                                                    |                  |

![](_page_12_Picture_2.jpeg)